## Инструкция по использованию информационной системы «Отправка электронных заявок в детские сады»

Для того, чтобы войти в систему, для начала вы должны зарегистрироваться с помощью бота – @okmk\_oylik\_bot. После успешной регистрации через @agmk\_bot получите персональный логин и пароль. Затем бот выдаст вам ссылку для перехода в систему.

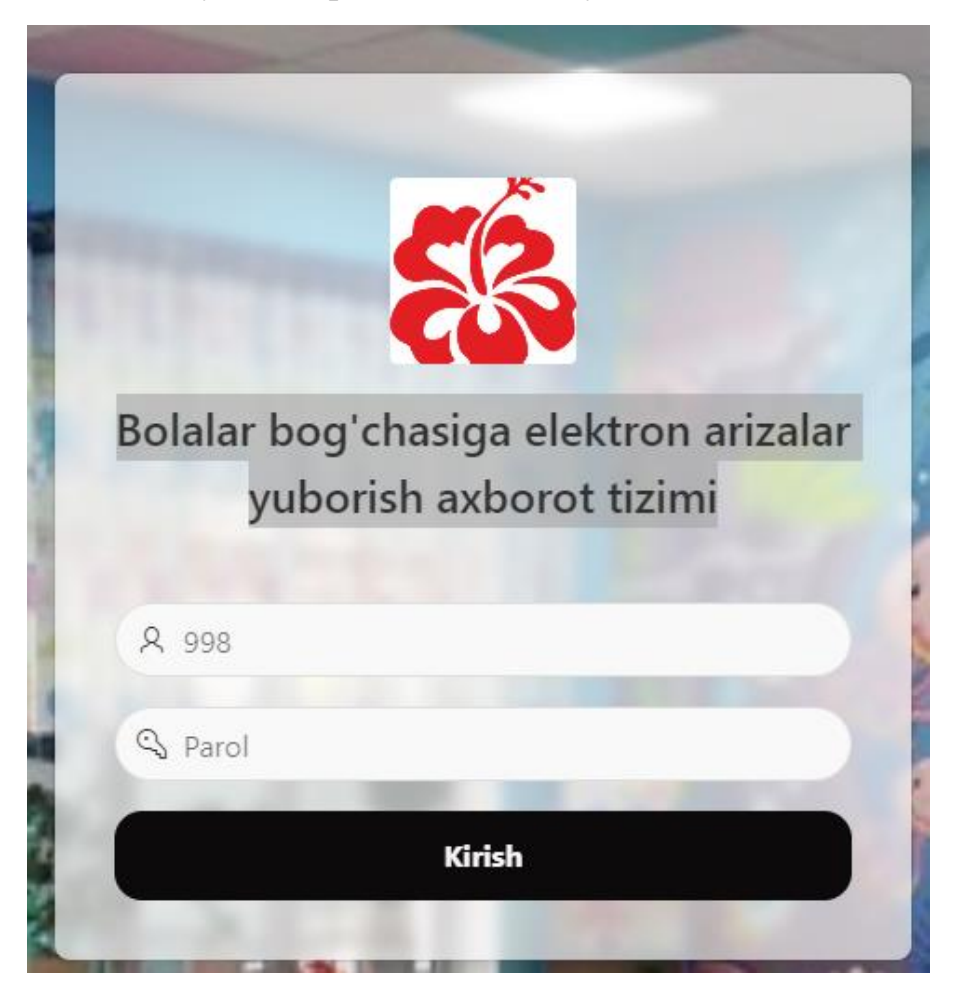

Введите свой логин, пароль и нажмите «Kirish» («Войти»).

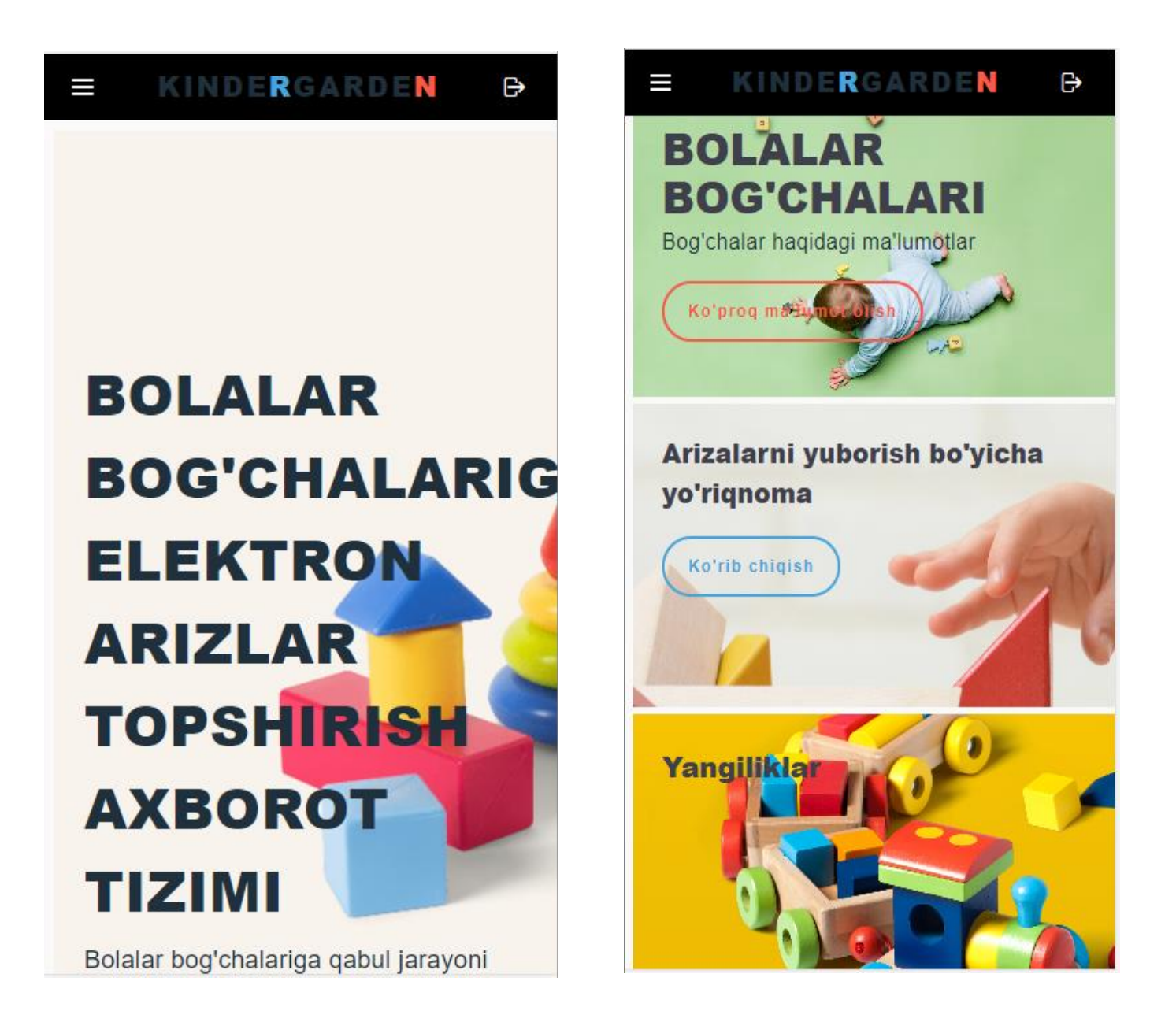

На сайте вы можете получить следующую информацию: паспортные данные дошкольных образовательных организаций, созданные в них условия и удобства, какие занятия проводятся с детьми, а также праздничные мероприятия.

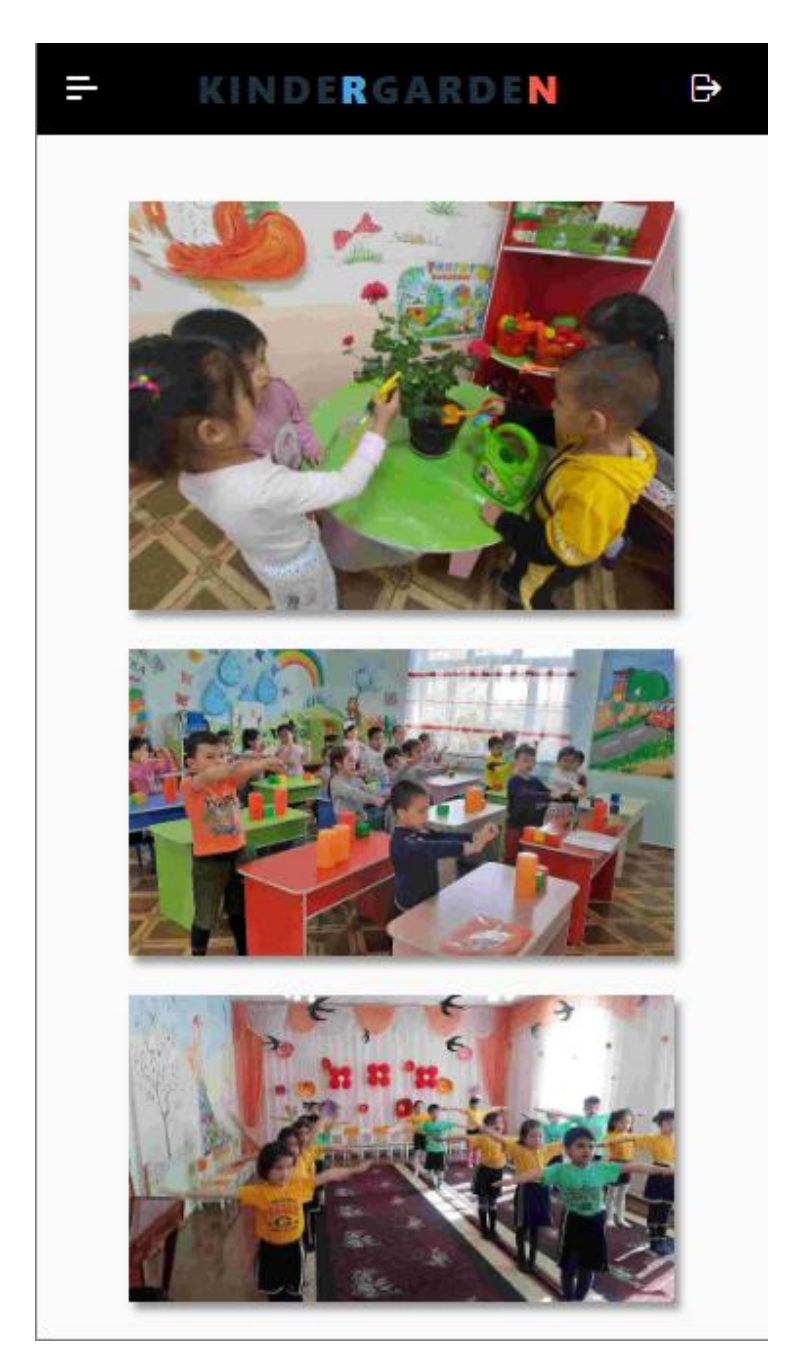

Для того, чтобы подать заявку в электронном виде нажмите на кнопку «Меню».

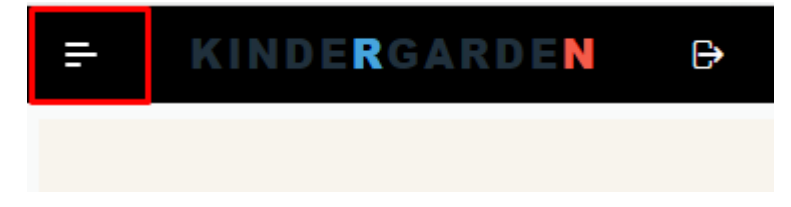

Затем на кнопку «Mening arizalarim» («Мои заявки»)

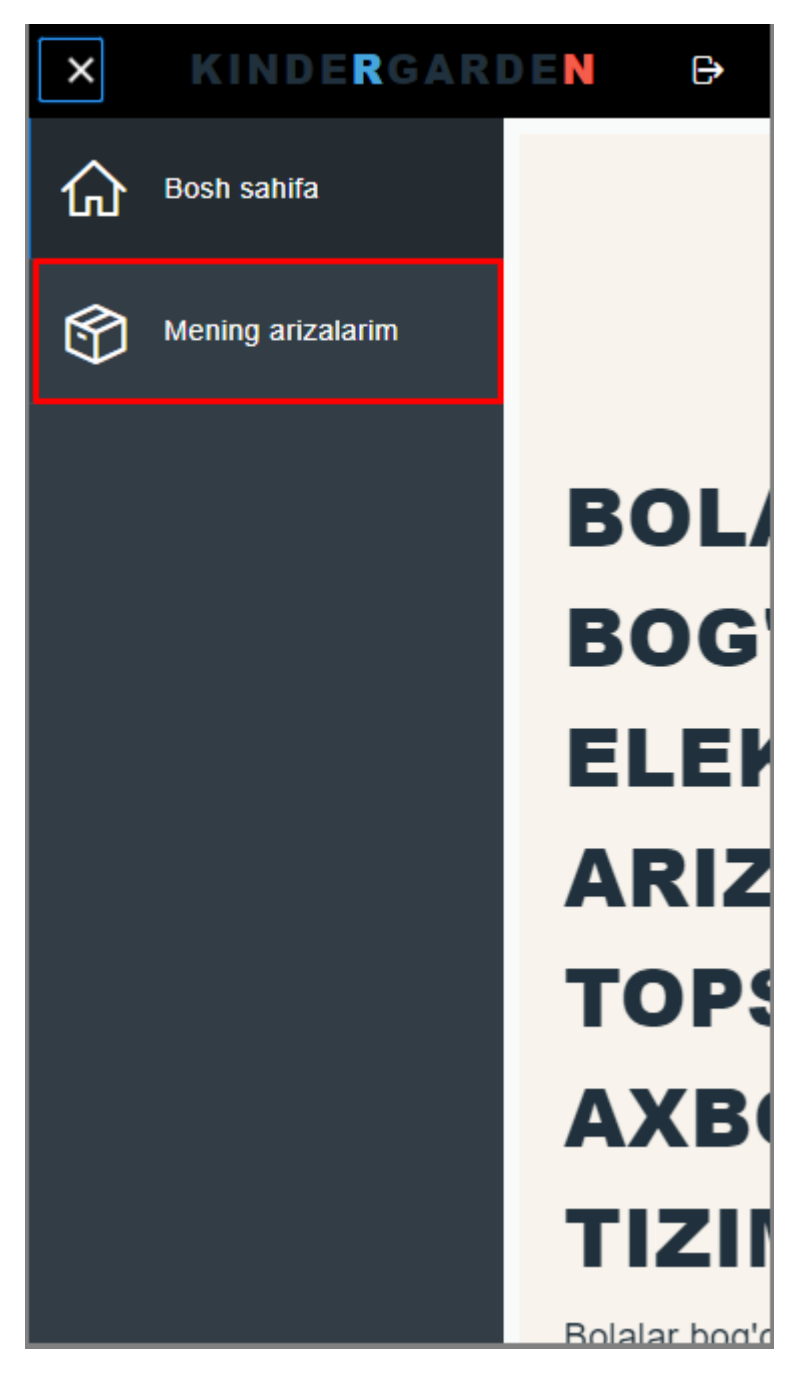

Откроется главная страница «Mening arizalarim» («Мои заявки».) Далее нажмите на «Ariza berish» («Подать заявку»).

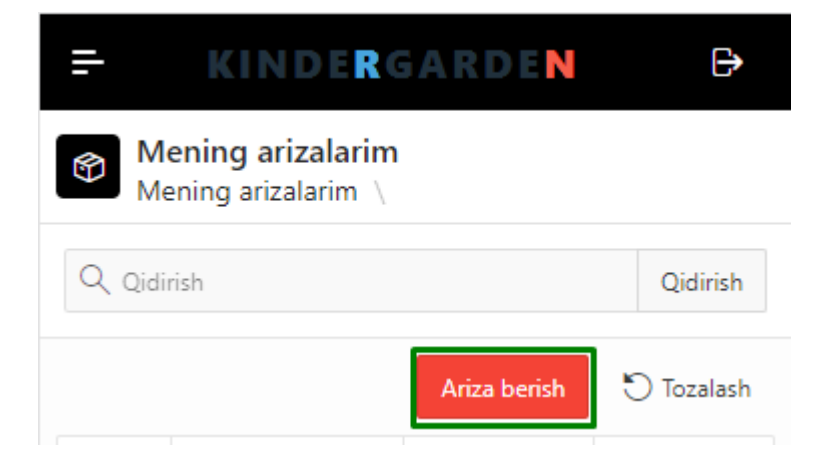

| KINDERGARDEN                                | ₽ | - KINDERGARDEN                            | C)      |
|---------------------------------------------|---|-------------------------------------------|---------|
| < Mening arizalarim \ Bolaning ma'lumotlari |   |                                           |         |
|                                             |   | Seriya №                                  |         |
| •                                           |   | Bolaning tugʻilgan sanasi                 |         |
| Bolaning ma'lumotlari                       |   | Bolaning familiyasi                       |         |
| Hudud<br>Toshkent viloyati                  | ~ | Bolaning ismi                             |         |
| Tuman<br>Olmaliq                            | ~ | Bolaning otasining ismi                   |         |
| Bog'chalar                                  | ~ | Manzil                                    |         |
| Jinsi * O Ayol Crkak                        |   |                                           | a       |
| Nº<br>I                                     | ~ | Tugʻilganlik guvohnomasi *<br>Choose file | Γa      |
| Seriya                                      |   | Bekor qilish Q                            | o'shish |

Заполнив все поля, нажмите на «Qo'shish» («Добавить»). После этого ваша заявка будет отправлена на утверждение председателю комитета по делам женщин. При условии, что заявка оформлена правильно и полностью, ребенок ставится в очередь.

| <b>₽</b>    | - KINDERGARDEN                     |                              |         |                      |
|-------------|------------------------------------|------------------------------|---------|----------------------|
| Menin Menin | <b>ng arizalar</b><br>g arizalarim | im<br>\                      |         |                      |
| Q Qidirish  |                                    |                              |         | Qidirish             |
|             |                                    | Ariza be                     | erish 🗧 | ) Tozalash           |
| Bo'cha      | Navbat<br>raqami                   | Arizani<br>qabul<br>qiluvchi | Statu   | Ariza<br>boʻ<br>s va |

В столбце «Status» («Статус») вы можете получить информацию о том, на какой стадии находится заявка приложение.

| ening arizalarim<br>ening arizalarim \ |                                                                                                    | Qidirish                                                                                                    |
|----------------------------------------|----------------------------------------------------------------------------------------------------|----------------------------------------------------------------------------------------------------|
|                                        | Ariza berish                                                                                              | 🖱 Tozalash                                                                                                    |
| F.I.SH.                                | Ariza<br>beruvchi                                                                                         | Ariza<br>beruvchining<br>turmush<br>oʻrtogʻi                                                                                                    |
|                                        | Хамитжонов<br>Сайдулло<br>Абдулхамид<br>угли                                                              | Султанова<br>Рушана<br>Рахимджон<br>кизи                                                                                                    |
|                                        | KINDERC         ening arizalarim         ish         F.I.SH.         UUUUUUUUUUUUUUUUUUUUUUUUUUUUUUUUUUUU | KINDERGARDEN         ening arizalarim       Image: Colspan="2">Image: Colspan="2">Image: Colspan="2">Image: Colspan="2" Image: Colspan="2" Image |

Если вы хотите поменять детский сад (выбрать другой, вместо выбранного ранее), нажмите на указанную иконку и укажите причину. В соответствии с датой подачи заявки система сама ставит ребенка в очередь.

| KIN    |                                               | = KIN                                      | IDE <b>R</b> GARDE <mark>N</mark>              | ₽          |
|--------|-----------------------------------------------|--------------------------------------------|------------------------------------------------|------------|
|        |                                               | Navbat r                                   |                                                |            |
| ID     | 104                                           | Ariza yat                                  | 09.09.2022 16:34                               |            |
| ola    |                                               | yuborilg                                   | 09.09.2022 16:38                               |            |
| a ber  | Хамитжонов Сайдулло<br>Абдулхамид угли        | Operator                                   | Abdullaeva Sh.AYetakchi<br>dasturchi-muhandis  |            |
| mush   | Султанова Рушана Рахимджон<br>кизи            | Oxirgi ya<br>Ariza hol                     | 09.09.2022 16:40<br>Bog'chaga yo'llanma berilg | gan        |
| a raq  | 3                                             | 1 - 1                                      |                                                |            |
| cha    |                                               |                                            |                                                |            |
| bat r  |                                               | Yo'llanma                                  |                                                | PDF        |
| a yat  | 09.09.2022 16:34                              |                                            |                                                |            |
| rilg   | 09.09.2022 16:38                              |                                            | ٨                                              |            |
| tor    | Abdullaeva Sh.AYetakchi<br>dasturchi-muhandis | J Ijtimoiy ob'ektla<br><sub>l</sub> armasi |                                                | "Ol<br>mak |
| rgi ya | 09.09.2022 16:40                              |                                            |                                                | Dolala     |
| hol    | Bog'chaga yo'llanma berilgan                  |                                            |                                                |            |
|        |                                               |                                            | Иўлланма № 1<br>«12 » 09 2022 йил              |            |

Нажав на кнопку «PDF» можете скачать направление.